# Calcul du dommage et du recours avec LEONARDO 2012

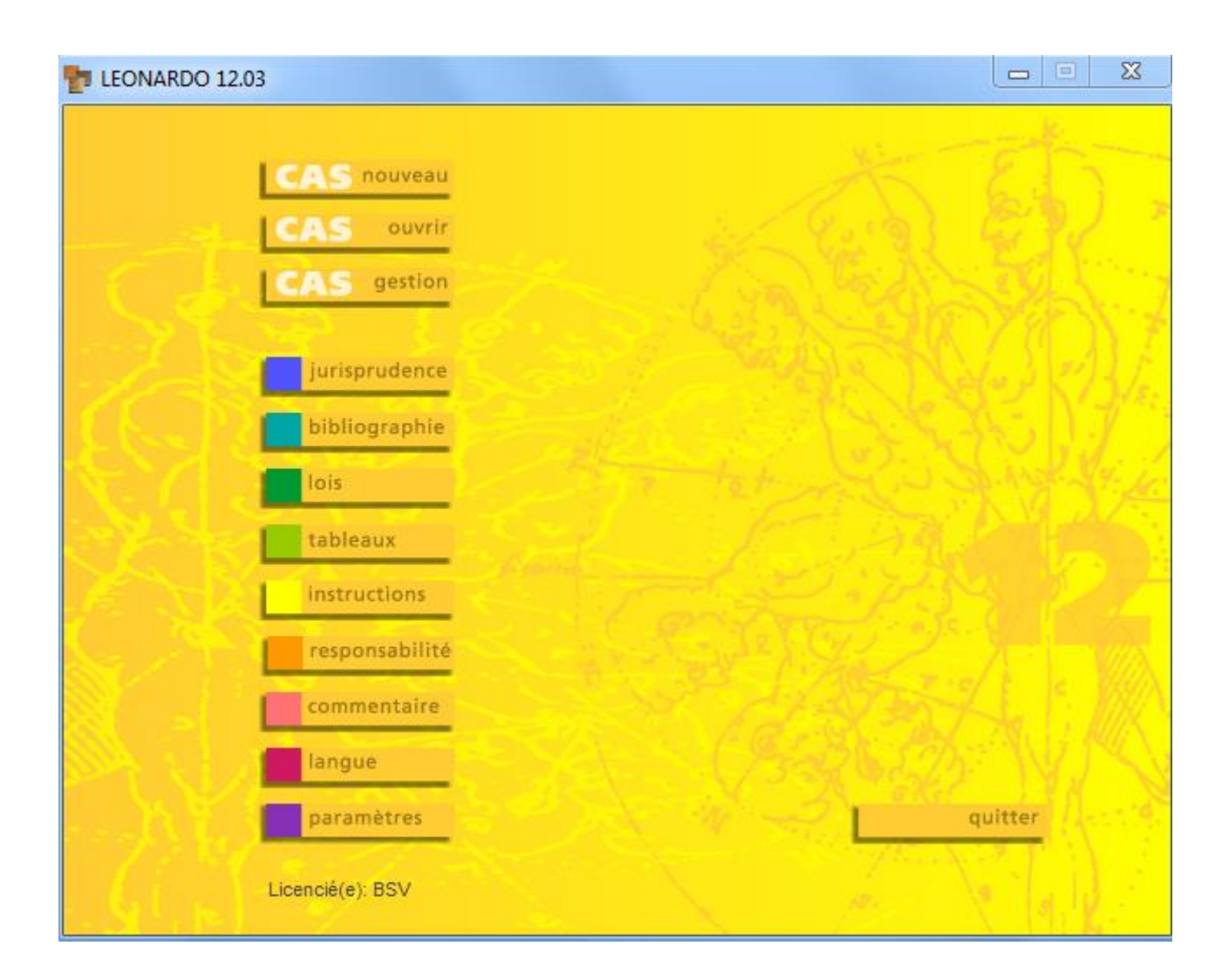

## **Recours AVS**

#### 1. Données de base

Max Brunner, né le 3.8.1980, décède le 15.12.2010 lors d'un accident d'avion. Il laisse derrière lui son épouse Susanne (née le 15.3.1981) et ses deux enfants Michael (né le 7.2.2008) et Lisa (née le 18.10.2009). La date de capitalisation est le 30.11.2012.

| Données 🔺                               | Bonnéos de boss           |                  |                   |             |                                   |
|-----------------------------------------|---------------------------|------------------|-------------------|-------------|-----------------------------------|
| 🖻 🦺 Données de base                     | Donnees de base           |                  |                   |             |                                   |
| Lésé(e)                                 |                           |                  |                   |             |                                   |
| Assureur                                | Référence 0002/13/0       | 0                | Numéro AV/S 756.0 | 026.3323.54 | Notes No                          |
| Personne(s) responsable(s)              |                           |                  |                   |             |                                   |
| 🛱 🥼 Dommage                             | Personne décédée          |                  |                   |             |                                   |
| <ul> <li>Soutien en espèce</li> </ul>   |                           |                  | _                 |             |                                   |
| <ul> <li>Soutien en nature</li> </ul>   | Nom I                     | Brunner          | Prénom            | Max         |                                   |
| Autre dommage                           | Date de naissance         | 03.08.1980       | Date du décès     | 15,12,2010  | Date de capitalisation 30.11.2012 |
| <ul> <li>Tort moral</li> </ul>          |                           | 1                | 2410 44 60006     |             |                                   |
| <ul> <li>Frais d'avocat</li> </ul>      | Sexe                      | Masculin 👻       | Date d'accident   | 15.12.2010  |                                   |
| Prestations d'assurance                 | Adresse                   | Schwanengasse 12 | Etat civi         | Marié(e) 🔻  |                                   |
| AVS                                     |                           | 3011 Bern        |                   |             |                                   |
| • LAA                                   |                           |                  | Téléphone / Fax   |             |                                   |
| Prévoyance professionnelle              | Deserves exclusion        |                  |                   |             |                                   |
| LAAC                                    | Personnes soutenues       |                  |                   |             |                                   |
| Assurance-maladie                       | No                        | om               | Date de naissano  | e Sexe      |                                   |
| Assurance militaire                     | Conjoint(e)/concubin(e) B | runner Sueanne   | 15 03 1981        | Fáminin     |                                   |
| Autres/Salaire                          | conjoint(e)/concubin(e)   | runner Susanne   | 10.00.1001        |             |                                   |
| 🖻 🦺 Responsabilité                      | _                         |                  |                   |             |                                   |
| Responsabilité civile                   | Enfants B                 | runner Michael   | 07.02.2008        | Masculin 👻  | Autres enfants                    |
| Assurance responsabilité civile         |                           | runner Line      | 16 10 2000        | Eáminin -   |                                   |
| Paiements d'acomptes                    |                           | i ullilei Lisa   | 10.10.2005        |             |                                   |
| 🖃 🥼 Capitalisation/Intérêts             |                           |                  |                   |             |                                   |
| Capitalisation                          | Autres personnes          |                  |                   | Masculin 👻  | Autres personnes                  |
| Intérêts                                |                           |                  |                   |             |                                   |
| 📕 Résultats                             | Représentant              |                  |                   |             |                                   |
| 🖃 🚽 Dommage total                       | New                       |                  |                   |             |                                   |
| Aperçu                                  | Nom                       |                  |                   |             |                                   |
| <ul> <li>Personnes soutenues</li> </ul> | Autres données            |                  |                   |             |                                   |
| Postes de dommage                       |                           |                  |                   |             |                                   |
| Soutien en espèce                       |                           |                  |                   |             |                                   |

#### 2. Soutien en espèce

#### 2.1. Périodes

Max Brunner soutenait sa famille par le revenu de son activité lucrative. Il ne percevait pas de rente. Il faut distinguer trois périodes : au cours de la première, il s'agit de subvenir aux besoins des trois membres de la famille. Cette première période commence le jour du décès (15.12.2010) et se termine à la date du 20<sup>e</sup> anniversaire de Michael (7.2.2028). Au cours de la deuxième période, il reste l'épouse et la fille à soutenir. Cette deuxième période commence le jour du décès (15.12.2010) et se termine à la date du 20<sup>e</sup> anniversaire de Lisa (16.10.2029). La troisième période commence le jour du décès (15.12.2010) et se termine à la date du 20<sup>e</sup> anniversaire de Lisa (16.10.2029). La troisième période commence le jour du décès (15.12.2010) et se termine à la date du 20<sup>e</sup> anniversaire de Lisa (16.10.2029). La troisième période commence le jour du décès (15.12.2010) et se termine à la date du 20<sup>e</sup> anniversaire de Lisa (16.10.2029). La troisième période commence le jour du décès (15.12.2010) et se termine à la date du 20<sup>e</sup> anniversaire de Lisa (16.10.2029). La troisième période commence le jour du décès (15.12.2010) et se termine à la date du 20<sup>e</sup> anniversaire de Lisa (16.10.2029). La troisième période commence le jour du décès (15.12.2010) et prend fin au décès de la veuve.

| Soutien en espèce              |                    |              |         |         |      |         |         |      |      |        |        |        |        |                  | Natas  |      |
|--------------------------------|--------------------|--------------|---------|---------|------|---------|---------|------|------|--------|--------|--------|--------|------------------|--------|------|
| Provenant du gain Provenant de | rentes Montant co  | ncret        |         |         |      |         |         |      |      |        |        |        |        | iserer grapnique | Notes  |      |
| Sans dommane de rentes         | nerte de rentes    |              |         |         |      |         |         |      |      |        |        |        |        |                  |        |      |
| Périndes Bayany Borta da any   | tion Cranbigua     |              |         |         |      |         |         |      |      |        |        |        |        |                  |        |      |
| Revenu Perce de sou            | Dete de seises est |              |         |         |      |         |         |      |      |        |        |        |        |                  |        |      |
| Personne                       | Date de naissance  | max. jusqu'a |         |         |      |         |         |      |      |        |        |        |        |                  |        |      |
| Forfant Brunner Michael        | 15.03.1961         | DECES        | •<br>-  |         |      |         |         |      |      |        |        |        |        |                  |        |      |
| Enfant Brunner Lisa            | 16 10 2009         | 20           | •<br>•  |         |      |         |         |      |      |        |        |        |        |                  |        |      |
|                                |                    |              |         |         |      |         |         |      |      |        |        |        |        |                  |        |      |
|                                |                    |              |         |         |      |         |         |      |      |        |        |        |        |                  |        |      |
|                                |                    |              |         |         |      |         |         |      |      |        |        |        |        |                  |        |      |
|                                |                    |              |         |         |      |         |         |      |      |        |        |        |        |                  |        |      |
|                                |                    |              |         |         |      |         |         |      |      |        |        |        |        |                  |        |      |
| - <del>-</del>                 |                    |              |         |         |      |         |         |      |      |        |        |        |        |                  |        | =    |
|                                |                    |              |         |         |      |         |         |      |      |        |        |        |        |                  |        |      |
|                                | Période I          |              |         |         |      |         |         |      |      |        |        |        | I      | Période III      |        |      |
|                                |                    |              |         |         |      |         |         |      |      |        |        |        |        |                  |        |      |
| Entant Brunner Michae          | 9                  |              |         |         |      |         |         |      |      |        |        |        |        |                  |        |      |
| Enfant Brunner Lis             | a                  |              |         |         |      |         |         |      |      |        |        |        |        |                  |        |      |
|                                |                    |              |         |         |      |         |         |      |      |        |        | _      |        |                  |        |      |
| Partenaire Brunner Susanne     | e                  |              |         |         |      |         |         |      |      |        |        |        |        | Dèce             | S      |      |
|                                | 2011 2012 2013     | 2014 2015    | 2016 20 | 17 2018 | 2019 | 2020 20 | 21 2022 | 2023 | 2024 | 2025 2 | 026 20 | 27 202 | 8 2029 | 2030 2031 203    | 2 2033 | 2034 |

## 2.2. Revenu

Au moment de son décès le 15.12.2010, le défunt gagnait 90 000 CHF brut. Supposons que son salaire progresse de 1 % par an en termes réels jusqu'à l'âge de 50 ans. Nous dynamisons ainsi le dommage de 1 %. Ainsi, le soutien de famille aurait gagné 112 002 CHF brut à l'âge de 50 ans.

|   | utier               | n en e                                                             | spe                                                               | èce                                                                                                    |                                                                        |                                                                                                   |                  |                                                                                                    |     |
|---|---------------------|--------------------------------------------------------------------|-------------------------------------------------------------------|----------------------------------------------------------------------------------------------------|------------------------------------------------------------------------|---------------------------------------------------------------------------------------------------|------------------|----------------------------------------------------------------------------------------------------|-----|
|   | venant d            | tu gain i p                                                        | hover                                                             | ant de rentes M                                                                                                    | ontant co                                                              | oncret                                                                                            |                  |                                                                                                    |     |
|   | Sans (              | lonnage                                                            | de rer                                                            | tes O perte                                                                                                    | le rentes                                                              |                                                                                                   |                  |                                                                                                    |     |
| • | iniodes             | Revenu                                                             | Perte                                                             | de soutien Grap                                                                                                    | hique                                                                  |                                                                                                   |                  |                                                                                                    |     |
|   |                     | de                                                                 |                                                                   | à .                                                                                                    |                                                                        | Beve                                                                                              | owlen            | 1                                                                                                    |     |
| 0 | JO                  |                                                                    | •                                                                 | DCAP                                                                                                    | 1.                                                                     | Z                                                                                                 | 90'000           | 2                                                                                                    |     |
| 0 | DCAP                |                                                                    |                                                                   | 50                                                                                                    |                                                                        | 4                                                                                                 | 91'80            | •                                                                                                    |     |
| 9 | 50                  |                                                                    | •                                                                 | CAPGAN                                                                                                    | •                                                                      | 4                                                                                                 | 112'003          | 2                                                                                                    |     |
|   | 1 :                 | 2 🙀                                                                |                                                                   |                                                                                                    |                                                                        |                                                                                                   |                  |                                                                                                    |     |
|   | Ivenant d<br>Sans d | lu gain [g<br>Sommage<br>Revenu ]                                  | troven<br>de rer<br>Perte                                         | ant de rentes M<br>tes O perte<br>de soutien Grap                                                                                   | ontant ci<br>le rentes<br>hique                                        | ancret                                                                                            | /                |                                                                                                    |     |
|   |                     | de                                                                 |                                                                   | à                                                                                                    |                                                                        | Beve                                                                                              | nulan            |                                                                                                    |     |
| 8 | JD                  |                                                                    |                                                                   | DCAP                                                                                                    | •                                                                      | 2 <b>-</b>                                                                                        | 90'000           | 2                                                                                                    |     |
| Ð | DCAP                |                                                                    | -                                                                 | 50                                                                                                    | -                                                                      | 4                                                                                                 | 91'80            | •                                                                                                    |     |
| 8 | 50                  |                                                                    |                                                                   | CAP GAN                                                                                                    | <b>-</b>                                                               | 4                                                                                                 | 112'003          | 2                                                                                                    |     |
|   |                     | foatie<br>Der<br>Re<br>Re                                          | on du<br>Inées<br>Ivenu<br>9<br>Ivenu<br>9<br>Ivenu<br>9<br>Ivenu | revenu pour la pé<br>de référence de l<br>au début de la pé<br>croco<br>à la fin de la péric<br>rroco<br>rroco<br>rendre le montant | riode: du<br>lévolution<br>riode<br>de<br>à la fin c                   | 15.12.2010<br>1                                                                                   | jusqu'au 2       | 8 11 2012<br>Evolution du revenu du début à la fin<br>a) Modification par le facteur<br>1 020<br>b) Moyenne de la modification annuelle et<br>1 00 | n % |
|   |                     | Chi                                                                | iox de                                                            | Tévolution                                                                                                    | nstante                                                                | du revenu ar                                                                                      | nnuel            |                                                                                                    |     |
|   |                     | 00                                                                 | icon<br>icon<br>icon<br>icon<br>icon<br>icon<br>icon              | Pévolution<br>Modification co<br>entre le reven<br>Evolution décr<br>entre le reven<br>entre le reven                               | instante<br>i du débu<br>sissante<br>i du débu                         | du revenu ar<br>du revenu ar<br>it et de la fin<br>des revenus<br>it et de la fin                 | nnuel<br>annuels |                                                                                                    |     |
|   |                     | Che<br>Che<br>Che<br>Che<br>Che<br>Che<br>Che<br>Che<br>Che<br>Che | ibx de                                                            | Tévolution<br>Modification or<br>entre le reven<br>Evolution dèci<br>entre le reven<br>e modification de p<br>tenir la modification | instante<br>v du débu<br>sissante<br>u du débu<br>sériode<br>in exprim | du revenu ar<br>du revenu ar<br>ut et de la fin<br>des revenus<br>ut et de la fin<br>ièe en pouro | entage           |                                                                                                    |     |

## 2.3. Perte de soutien

A l'onglet « Perte de soutien », les quotes-parts de soutien correspondantes peuvent être définies. Cliquez sur « Quote % » pour faire apparaître la fenêtre permettant de déterminer les quotes-parts de soutien. Il est possible de choisir la quote-part de soutien sans enfants. L'exemple suivant effectue le calcul avec la variante C, soit 60 % (cf. SCHAETZLE/WEBER, Kapitalisieren, 5<sup>e</sup> édition, Zurich, n° 4.125 ss). Les valeurs correspondantes peuvent ensuite être reprises dans le tableau, et les quotes-parts de soutien des enfants sont adaptées automatiquement.

| So  | outien en espe                             | èce                                           |                     |              |         |            |                      |                          |              |            |
|-----|--------------------------------------------|-----------------------------------------------|---------------------|--------------|---------|------------|----------------------|--------------------------|--------------|------------|
| Pro | venant du gain Prover                      | ant de rentes Montant d                       | concret             |              |         |            |                      |                          |              |            |
| Pé  | Sans dommage de rer<br>riodes Revenu Perte | ntes 💿 perte de rente<br>de soutien Graphique | :5                  |              |         | /          |                      |                          |              |            |
| 0   | ) Parts en % 🔘 Mont                        | ants absolus                                  |                     |              |         |            |                      |                          |              |            |
|     | de                                         | à                                             | Revenu/an           | <u>Quote</u> | %       | Perte/an   | % Brunn<br>Susann    | er % Brunne<br>e Michael | r % Brunr    | ner Lisa   |
| ÷   | JD                                         | DCAP                                          | 90'000              | 7            | 0.00    | 63'0       | 00 4                 | 2.00 14                  | .00          | 14.00      |
| ÷   | DCAP                                       | FS Brunner Michael                            | 93'636              | 7            | 0.00    | 65'5       | 45 4                 | 2.00 14                  | .00          | 14.00      |
| ÷   | FS Brunner Michael                         | FS Brunner Lisa                               | 109'962             | 6            | 5.00    | 71'4       | 75 4                 | 9.00                     |              | 16.00      |
| ÷   | FS Brunner Lisa                            | 50                                            | 110'982             | <b>6</b>     | 0.00    | 66'5       | 89 6                 | 0.00                     |              |            |
| ÷   | 50                                         | CAP GAIN                                      | 112'002             | <b>6</b>     | 0.00    | 67'2       | 01 6                 | 0.00                     |              |            |
|     |                                            | p Détermination de                            | es quotes-parts de  | e soutie     | n       |            |                      |                          |              | x          |
|     |                                            | Choisissez la quote-p                         | art de soutien sans | enfants      | : Va    | riante 60% | 6 🗸                  |                          |              |            |
|     |                                            | de                                            | jusqu'à             | ۵            | luote-p | oart %     | % Brunner<br>Susanne | % Brunner<br>Michael     | % Bru<br>Lis | unner<br>a |
|     |                                            | JD                                            | DCAP                |              |         | 70         | 4                    | 2 1                      | 4            | 14         |
|     |                                            | DCAP                                          | FS Brunner Michae   | el           |         | 70         | 4                    | 2 1                      | 4            | 14         |
|     |                                            | FS Brunner Michael                            | FS Brunner Lisa     |              |         | 65         | 4                    | 9                        |              | 16         |
|     |                                            | FS Brunner Lisa                               | 50                  |              |         | 60         | 6                    | 0                        |              |            |
|     |                                            | 50                                            | CAP GAIN            |              |         | 60         | 6                    | 0                        |              |            |
|     |                                            |                                               |                     |              |         |            | Re                   | prendre les valeur       | s Anr        | nuler      |

## 2.4. Méthode des frais fixes

Le système LEONARDO permet également d'effectuer le calcul selon la méthode des frais fixes afin d'obtenir une estimation plus précise de l'ensemble de la quote-part de soutien, c'est-à-dire de la perte de soutien. Cliquez sur le bouton bleu situé à gauche du champ de saisie « Quote % » pour faire apparaître le calculateur d'aide.

| S  | outien     | en espè                                                                                                    | ce                                                                                                    |                                                                                   |                                           |            |                                                                                                    |                                              |                       |                |  |
|----|------------|----------------------------------------------------------------------------------------------------|----------------------------------------------------------------------------------------------------|-----------------------------------------------------------------------------------|-------------------------------------------|------------|----------------------------------------------------------------------------------------------------|----------------------------------------------|-----------------------|----------------|--|
| Pr | ovenant du | gain Proven                                                                                                    | ant de rentes Montant c                                                                                                    | oncret                                                                            |                                           |            |                                                                                                    |                                              |                       |                |  |
|    | Sans dor   | mmage de ren                                                                                                    | tes 💿 perte de rente                                                                                                    | 8                                                                                 |                                           |            |                                                                                                    |                                              |                       |                |  |
| P  | ériodes Re | venu Perte d                                                                                                    | de soutien Graphique                                                                                                    |                                                                                   |                                           |            |                                                                                                    |                                              |                       |                |  |
| (  | Parts en 9 | % 🔘 Monta                                                                                                    | ants absolus                                                                                                    |                                                                                   |                                           | 1          |                                                                                                    |                                              |                       |                |  |
|    |            | de                                                                                                    | à                                                                                                    | Revenu/an                                                                         | Quot                                      | <u>e %</u> | Perte/an                                                                                                   | % Brunner<br>Susanne                         | % Brunner<br>Michael  | % Brunner Lisa |  |
| Œ  | JD         |                                                                                                    | DCAP                                                                                                    | 90'000                                                                            |                                           | 70.00      | 63'000                                                                                                    | 42.00                                        | 14.00                 | 14.00          |  |
| E. | DCAP       |                                                                                                    | FS Brunner Michael                                                                                                    | 93'636                                                                            |                                           | 70.00      | 65'545                                                                                                    | 42.00                                        | 14.00                 | 14.00          |  |
| Ŀ  | FS Brunne  | er Michael                                                                                                    | FS Brunner Lisa                                                                                                    | 109'962                                                                           |                                           | 65.00      | 71'475                                                                                                    | 49.00                                        |                       | 16.00          |  |
| Ŀ  | FS Brunne  | er Lisa                                                                                                    | 50                                                                                                    | 110'982                                                                           |                                           | 60.00      | 66'589                                                                                                    | 60.00                                        |                       |                |  |
| E  | 50         |                                                                                                    | CAP GAIN                                                                                                    | 112'002                                                                           |                                           | 60.00      | 67'201                                                                                                    | 60.00                                        |                       |                |  |
|    |            | Méthod<br>Méthod<br>Reven<br>Reven<br>J. Frai<br>Part vi<br>Part vi<br>Parts<br>Parten<br>+ Frais<br>J. revi<br>Quote<br>Quote<br>Perte o | r d'aide pour détermine<br>e des frais fixes Déterr<br>frais f<br>e de frais fixes<br>u du soutien m.<br>u personne soutenue<br>u total<br>s fixes<br>ariable du revenu<br>de soutien:<br>laire<br>s fixes<br>enu personne soutenue<br>-part partenaire<br>-part Enfant Brunner Mich<br>-part Enfant Brunner Lisa<br>de soutien/Quote-part tota | er la perte de sou<br>niner la perte de so<br>ixes et variables.<br>40.00<br>lael | utien           )           %           % | n tenar    | nt compte des<br>90'000<br>15'000<br>50'000<br>55'000<br>22'000<br>50'000<br>4<br>62'000<br>62'000<br>Repr | 47.62<br>68.89<br>68.89<br>68.89<br>endre An | %<br>%<br>%<br>%<br>% |                |  |

# 2.5. Graphique

Le graphique permet de vérifier l'évolution du dommage lié à la perte de soutien :

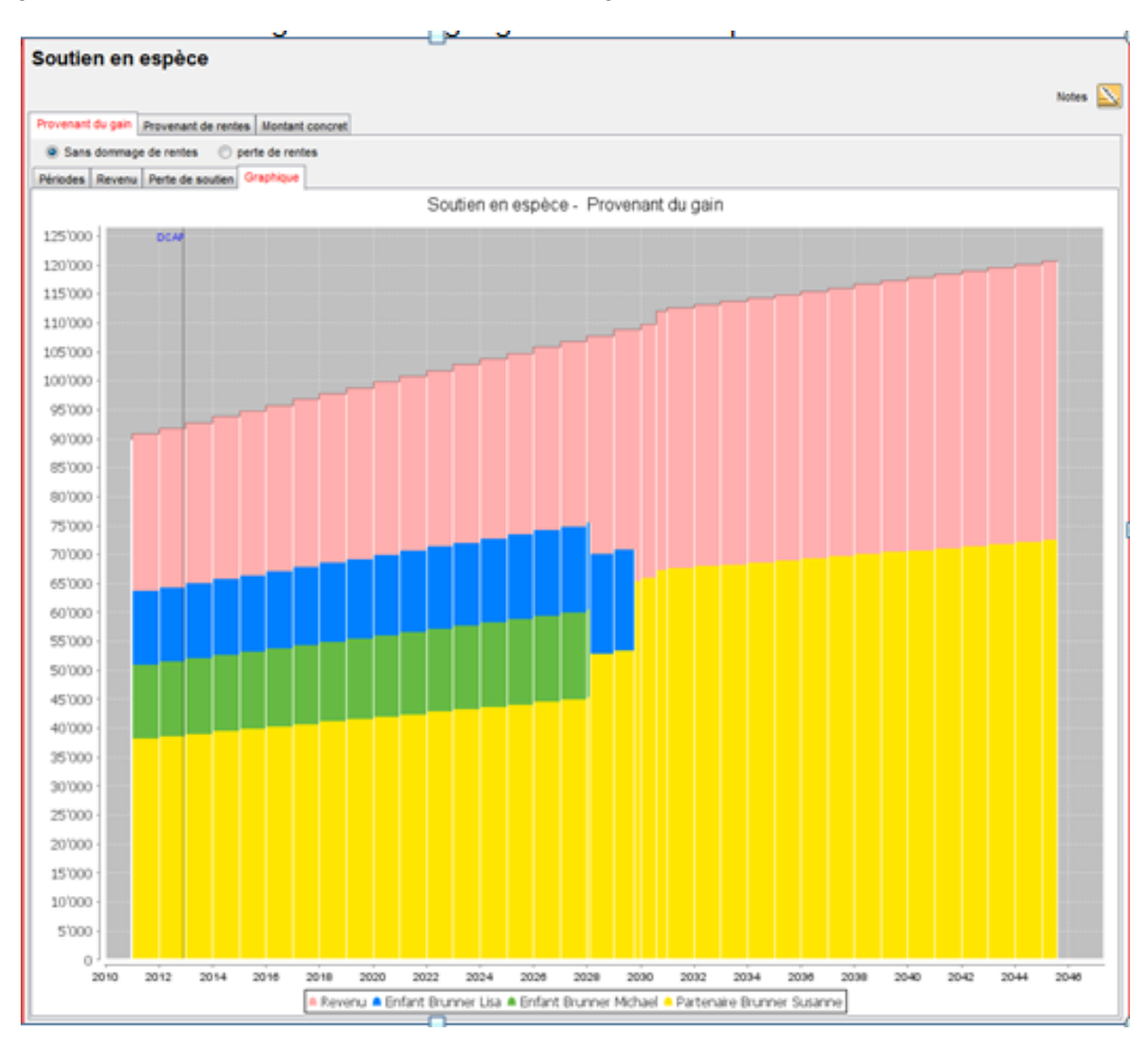

#### 3. Soutien en nature

#### 3.1. Périodes

Comme dans le cas du soutien en espèce, il faut distinguer trois périodes : au cours de la première, il s'agit de subvenir aux besoins des trois membres de la famille. Cette première période commence le jour du décès (15.12.2010) et se termine à la date du 20<sup>e</sup> anniversaire de Michael (7.2.2028). Au cours de la deuxième période, il reste l'épouse et la fille à soutenir. Cette deuxième période commence le jour du décès (15.12.2010) et se termine à la date du 20<sup>e</sup> anniversaire de Lisa (16.10.2029). La troisième période commence le jour du décès de la veuve.

| Soutien en nature              |                  |               |      |        |        |        |          |        |      |      |      |      |      |      |      |          |        |       |       |      |
|--------------------------------|------------------|---------------|------|--------|--------|--------|----------|--------|------|------|------|------|------|------|------|----------|--------|-------|-------|------|
|                                |                  |               |      |        |        |        |          |        |      |      |      |      |      |      | ins  | sérer gr | aphiqu | •     | Notes | N    |
| Périodes Evaluation Perte de s | outien Graphiqu  | e             |      |        |        |        |          |        |      |      |      |      |      |      |      |          |        |       |       |      |
| Personne                       | Date de naissano | ce max. jusqu | 'à   |        |        |        |          |        |      |      |      |      |      |      |      |          |        |       |       |      |
| Partenaire Brunner Susanne     | 15.03.1981       | DÉCÈS         | •    |        |        |        |          |        |      |      |      |      |      |      |      |          |        |       |       |      |
| Enfant Brunner Michael         | 07.02.2008       | 20            | •    |        |        |        |          |        |      |      |      |      |      |      |      |          |        |       |       |      |
| Enfant Brunner Lisa            | 16.10.2009       | 20            | •    |        |        |        |          |        |      |      |      |      |      |      |      |          |        |       |       |      |
|                                |                  |               |      |        |        |        |          |        |      |      |      |      |      |      |      |          |        |       |       |      |
|                                |                  |               |      |        |        |        |          |        |      |      |      |      |      |      |      |          |        |       |       |      |
|                                |                  |               |      |        |        |        |          |        |      |      |      |      |      |      |      |          |        |       |       |      |
|                                |                  |               |      |        |        |        |          |        |      |      |      |      |      |      |      |          |        |       |       |      |
|                                | Période I        |               |      |        |        |        |          |        |      |      |      |      |      | Ш    |      | Périod   | le III |       |       |      |
| Enfant Brunner Michae          |                  |               |      |        |        |        |          |        |      |      |      |      |      |      |      |          |        |       |       |      |
| Enfant Brunner Lisa            |                  |               |      |        |        |        |          |        |      |      |      |      |      |      |      |          |        |       |       |      |
| Partenaire Brunner Susanne     | •                |               |      |        |        |        |          |        |      |      |      |      |      |      |      |          |        | Décès |       |      |
|                                | 2011 2012 20     | 13 2014 2015  | 2016 | 3 2017 | 2018 : | 2019 2 | 2020 202 | 1 2022 | 2023 | 2024 | 2025 | 2026 | 2027 | 2028 | 2029 | 2030     | 2031   | 2032  | 2033  | 2034 |
|                                |                  |               |      |        |        |        |          |        |      |      |      |      |      |      |      |          |        |       |       |      |

## 3.2. Evaluation

Si le défunt s'occupait de la tenue du ménage ou contribuait de manière déterminante au ménage, son décès entraîne une perte de soutien en nature. Soit le calcul repose sur le travail réellement pris en charge par le défunt, soit il est effectué abstraitement avec l'aide des tableaux ESPA de l'OFS. Dans le cas présent, on utilise le tableau T2.4.2 « Pères vivant en couple élevant 2 enfants ». A la date de son décès, le défunt contribuait à la tenue du ménage à raison de 22,1 heures par semaine.

| Sou   | ıtien en ı       | nat   | ure        |            |       |   |           |       |                |                     |                     |
|-------|------------------|-------|------------|------------|-------|---|-----------|-------|----------------|---------------------|---------------------|
| Pério | des Evaluation   | n Pe  | erte de so | utien Grap | ohiqu | e |           |       |                |                     |                     |
| Dép   | enses concrète   | s     |            |            |       |   |           |       |                |                     |                     |
|       | Désigna          | ation |            | Monta      | ant   |   | Date du p | aiem  | ent            | de                  | à                   |
|       |                  |       |            |            |       |   |           |       |                |                     |                     |
|       |                  |       |            |            |       |   |           |       |                |                     |                     |
|       | Supprimer ligne  |       |            |            |       |   |           |       |                |                     |                     |
| Eval  | uation abstraite | 201   | 0 0        | FS-ESPA 2  | 2007  |   | OFS-ES    | SPA : | 2004           |                     |                     |
|       | de               |       |            | à          |       |   | semaine   |       | Taux<br>Fr./h) | Dommage/<br>semaine | Dommage/<br>période |
| Đ     | JD               | •     | DCAP       |            | -     |   | 22.10     |       | 28.00          | 619                 | 63'954              |
| +     | DCAP             | •     | 31.12.20   | 17         | -     |   | 22.10     |       | 28.56          | 631                 |                     |
| ÷     | 01.01.2018       | -     | 06.02.20   | 28         | -     |   | 22.50     |       | 30.02          | 675                 |                     |
| ÷     | 07.02.2028       | •     | 15.10.20   | 29         | -     |   | 22.40     |       | 33.16          | 743                 |                     |
| ÷     | 16.10.2029       | -     | 02.08.20   | 45         | -     |   | 12.40     |       | 33.83          | 419                 |                     |
| ÷     | 03.08.2045       | •     | 02.08.20   | 60         | •     |   | 16.20     |       | 39.66          | 643                 |                     |
| ÷     | 03.08.2060       | -     | CAP NAT    | г          | -     |   | 14.50     |       | 39.66          | 575                 |                     |

En cliquant sur « h/semaine », vous obtenez un programme d'aide :

|      |                  |     |              |        |            |                |     |                        | - 1            | h/sen        | naine          | e                            |                          |                  | ×                   | -1 |          |    |
|------|------------------|-----|--------------|--------|------------|----------------|-----|------------------------|----------------|--------------|----------------|------------------------------|--------------------------|------------------|---------------------|----|----------|----|
| S    | upprimer ligne   |     |              |        | 1          |                |     |                        | -              | Séle<br>Péri | crion<br>iodes | inez les périod<br>s passées | les souhaitées et insére | ez la valeur     |                     |    | $\vdash$ |    |
| valu | uation abstraite |     |              |        | ╀          |                |     |                        | -              |              |                | de                           | jusqu'à                  | h/semaine        | Taux<br>d'évolution |    |          |    |
|      | OFS-ESPA         | 201 | OFS-ESPA 200 | 07     |            | OFS-E          | SPA | 2004                   |                | JD           | _              |                              | DCAP                     | 22.10            | 0.00                |    | année    | 52 |
|      | de               |     | à            |        | <u>h/s</u> | <u>semaine</u> |     | <u>Taux</u><br>(Fr./h) | Domma<br>semai | Hei          | ures           |                              | Saisir                   | Taux             | % Saisir            |    |          |    |
| ÷    | JD               | •   | DCAP         | •      |            | 22.10          |     | 28.00                  |                | Péri         | iodes          | s futures                    |                          |                  |                     |    |          |    |
| ±    | DCAP             | •   | 31.12.2017   | •      |            | 22.10          |     | 28.56                  | _              |              |                | de                           | jusqu'à                  | h/semaine        | Taux                |    |          |    |
| ±    | 01.01.2018       | •   | 06.02.2028   | •      |            | 22.50          |     | 30.02                  | -              | DC           | AP             |                              | 31 12 2017               | 22 10            | 0.00                |    |          |    |
| ±    | 16 10 2029       | -   | 15.10.2029   | •<br>• | H          | 12 40          | ╞   | 33.83                  | - 1            | 01.0         | 01.20          | 018                          | 06.02.2028               | 22.50            | 0.00                |    | -        |    |
|      | 03.08.2045       | •   | 02.08.2060   | •<br>• |            | 16.20          |     | 39.66                  | - 1            | 07.          | 02.20          | 028                          | 15.10.2029               | 22.40            | 0.00                |    | -        |    |
| ÷    | 03.08.2060       | •   | CAP NAT •    | •      |            | 14.50          | Ē   | 39.66                  |                | 16.          | 10.20          | 029                          | 02.08.2045               | 12.40            | 0.00                |    |          |    |
|      |                  |     |              |        |            |                |     | <i>.</i>               |                | 03.          | 08.20          | 045                          | 02.08.2060               | 16.20            | 0.00                |    |          |    |
|      |                  |     |              |        |            |                |     |                        | _              | 03.          | 08.20          | 060                          | CAP NAT                  | 14.50            | 0.00                |    |          |    |
|      |                  |     |              |        |            |                |     |                        |                | Не           | ures           |                              | Saisir                   | Taux             | % Saisir            |    |          |    |
|      |                  |     |              |        |            |                |     |                        |                |              |                |                              |                          | Reprendre les va | aleurs Annuler      |    |          |    |

Vous pouvez également déterminer le salaire horaire. Le tarif horaire peut aussi être dynamisé avec l'aide du modulateur, par ex. avec une variation forfaitaire de 1 % par an.

| Ev | aluation abs | raite |      |            |     |                  |                        | 1 | Modulateur                                                                                  |                            | ×                          |
|----|--------------|-------|------|------------|-----|------------------|------------------------|---|---------------------------------------------------------------------------------------------|----------------------------|----------------------------|
|    | OFS-I        | SPA 2 | 2010 | OFS-ESPA 2 | 007 | OFS-ESP          | A 2004                 |   | Modulation pour la période: du 15.12.2010 jusqu'au 29.11.2                                  | 2012                       |                            |
|    | 0            | e     |      | à          |     | <u>h/semaloe</u> | <u>Taux</u><br>(Fr./h) | D | Données de référence de l'évolution                                                         | - Deletion initiale fin    | de la périodo              |
|    | JD           |       | •    | DCAP       | •   | 22.10            | 28.00                  |   | Valeur au début de la période                                                               | Relation initiale - Ini    | de la periode              |
|    | DCAP         |       | •    | 31.12.2017 | •   | 22.10            | 28.56                  |   | 28.00                                                                                       | a) Modification pa         | le facteur                 |
|    | 01.01.20     | 18    | •    | 06.02.2028 | •   | 22.50            | 30.02                  |   | Valeur à la fin de la période                                                               | 1.020                      |                            |
|    | 07.02.20     | 28    | •    | 15.10.2029 | •   | 22.40            | 33.16                  |   | 28.56                                                                                       | b) Movenne de la           | modification annuelle en % |
|    | 16.10.20     | 29    | •    | 02.08.2045 | •   | 12.40            | 33.83                  |   | Reprendre le montant à la fin de la période                                                 | 1.00                       |                            |
|    | 03.08.20     | 45    | •    | 02.08.2060 | •   | 16.20            | 39.66                  |   | comme montant au début de la période prochaine                                              |                            |                            |
|    | 03.08.20     | 50    | •    | CAPNAT     | •   | 14.50            | 39.66                  | - |                                                                                             |                            |                            |
|    |              |       |      |            |     |                  |                        | L | Choix de l'évolution                                                                        |                            |                            |
|    |              |       |      |            |     |                  |                        | l | Modification uniforme de la valeur annuelle<br>entre la valeur initiale et la valeur terme. |                            |                            |
|    |              |       |      |            |     |                  |                        | L | Modification décroissante de la valeur annuel                                               | lleentre la valeur initial | e et la valeur terme.      |
|    |              |       |      |            |     |                  |                        | L | En cas de modification de période                                                           |                            |                            |
|    |              |       |      |            |     |                  |                        | L | maintenir la modification exprimée en pourcentage                                           |                            |                            |
|    |              |       |      |            |     |                  |                        | н |                                                                                             |                            |                            |
|    |              |       |      |            |     |                  |                        | L | <b>T</b>                                                                                    |                            | Reprendre Annuler          |
|    |              |       |      |            |     |                  |                        |   |                                                                                             |                            |                            |
|    |              |       |      |            |     |                  |                        | - |                                                                                             |                            |                            |

## 3.3. Perte de soutien

En cliquant sur « **Quote** % », vous pouvez sélectionner la quote-part de soutien. Vous pouvez déterminer la quote-part de soutien sans enfants. Dans cet exemple, on a choisi une quote-part de 40 %. Le programme d'aide calcule alors automatiquement les taux de soutien pour les deux enfants.

| Tool Cranado      | Perte de soutien                                                                                                    | Graphique                                                                                                    |                                                        |                         |                                                                  |                                     |                                  |                               |                           |                                           |
|-------------------|----------------------------------------------------------------------------------------------------|----------------------------------------------------------------------------------------------------|--------------------------------------------------------|-------------------------|------------------------------------------------------------------|-------------------------------------|----------------------------------|-------------------------------|---------------------------|-------------------------------------------|
| rte de soutien/ar | 1                                                                                                    |                                                                                                    |                                                        |                         |                                                                  | /                                   |                                  |                               |                           |                                           |
| Parts en %        | O Montants absolus                                                                                                    |                                                                                                    |                                                        |                         |                                                                  |                                     |                                  |                               |                           |                                           |
| de                | à                                                                                                    | Mo                                                                                                    | ntant/An                                               | Que                     | 20.55                                                            | Perte/an                            | % Bru<br>Susar                   | nner                          | % Brunner<br>Michael      | % Brunner Lis                             |
| JD                | DCAP                                                                                                    |                                                                                                    | 32'178                                                 |                         | 60.00                                                            | 19'307                              |                                  | 40.00                         | 10.00                     | 10.0                                      |
| DCAP              | 31.12.2017                                                                                                    |                                                                                                    | 32'824                                                 |                         | 60.00                                                            | 19'695                              |                                  | 40.00                         | 10.00                     | 10.0                                      |
| 01.01.2018        | FS Brunner                                                                                                    | Michael                                                                                                    | 35'123                                                 |                         | 60.00                                                            | 21'074                              |                                  | 40.00                         | 10.00                     | 10.0                                      |
| FS Brunner M      | chael FS Brunner I                                                                                                    | Lisa                                                                                                    | 38'625                                                 |                         | 60.00                                                            | 23'175                              |                                  | 48.00                         |                           | 12.0                                      |
| FS Brunner Li     | sa 02.08.2045                                                                                                    |                                                                                                    | 21/812                                                 |                         | 60.00                                                            | 13'087                              |                                  | 60.00                         |                           |                                           |
| 03.08.2045        | 02.08.2060                                                                                                    |                                                                                                    | 33'414                                                 |                         | 60.00                                                            | 20'048                              |                                  | 60.00                         |                           |                                           |
| 03.08.2060        | CAPNAT                                                                                                    |                                                                                                    |                                                        | -                       |                                                                  |                                     |                                  |                               |                           |                                           |
| ſ                 | Détermination d                                                                                                    | es quotes-part:                                                                                                    | 29'907<br>s de soutie                                  | en                      | 60.00                                                            | 17944                               |                                  | 60.00                         |                           | <u> </u>                                  |
|                   | Détermination d<br>Choisissez la quote-p<br>de<br>JD<br>DCAP<br>01.01.2018<br>FS Brunner Michael                                                       | es quotes-parts<br>part de soutien si<br>jusqu'à<br>DCAP<br>31.12.2017<br>FS Brunner Mic<br>FS Brunner Lis<br>on de Parts              | 29'907<br>s de soutie<br>ans enfant<br>(<br>chael<br>a | en<br>s : Ma            | 60.00<br>riante 40<br>part %<br>59<br>59<br>59<br>49             | 17944<br>1% •<br>% Brunn<br>Susanne | er<br>35<br>35<br>35<br>35<br>37 | 60.00<br>% Brunne<br>Michael  | r % Br<br>Lie<br>12<br>12 | unner<br>12<br>12<br>12<br>12<br>12       |
|                   | Détermination d<br>Choisissez la quote-p<br>de<br>JD<br>DCAP<br>01.01.2018<br>FS Brunner Michael<br>FS Brunner Michael<br>S Brunner Lisa<br>03.08.2045 | es quotes-parts<br>part de soutien si<br>jusqu'à<br>DCAP<br>31.12.2017<br>FS Brunner Mik<br>FS Brunner Lis<br>02.08.2045<br>02.08.2045 | 29'907<br>s de souti<br>ans enfant<br>(<br>chael<br>a  | en<br>s : Ma<br>Quote-p | 60.00<br>riante 40<br>part %<br>59<br>59<br>59<br>49<br>40<br>40 | 17944<br>% v<br>% Brunn<br>Susanne  | er<br>35<br>35<br>35<br>37<br>40 | 60.00<br>% Brunner<br>Michael | r % Br<br>Li<br>12<br>12  | unner<br>ia<br>12<br>12<br>12<br>12<br>12 |

## 3.4. Calculateur d'aide

Comme dans le cas du soutien en espèce, vous pouvez déterminer avec davantage de précision les quotes-parts de soutien au moyen d'un calculateur d'aide. Cliquez sur le bouton bleu de la colonne « **Quote %** ».

| So   | utien e       | n natur     | re            |                  |               |       |       |          |                      |                      |                |
|------|---------------|-------------|---------------|------------------|---------------|-------|-------|----------|----------------------|----------------------|----------------|
| Péri | odes Evalu    | ation Perte | de soutien    | Graphique        |               |       |       |          |                      |                      |                |
| Per  | te de soutier | n/an        |               |                  |               |       |       |          |                      |                      |                |
| ۲    | Parts en %    | 🔘 Monta     | ants absolus  |                  | 1             |       |       |          |                      |                      |                |
|      |               | le          | i             | à                | Montant/An    | Qu    | ote % | Perte/an | % Brunner<br>Susanne | % Brunner<br>Michael | % Brunner Lisa |
| Ŧ    | JD            |             | DCAP          |                  | 32'178        |       | 60.00 | 19'307   | 40.00                | 10.00                | 10.00          |
| Đ    | DCAP          |             | 31.12.2017    |                  | 32'824        |       | 60.00 | 19'695   | 40.00                | 10.00                | 10.00          |
| Ð    | 01.01.2018    |             | FS Brunner    | Michael          | 35'123        |       | 60.00 | 21'074   | 40.00                | 10.00                | 10.00          |
| Đ    | FS Brunner    | Michael     | FS Brunner    | Lisa             | 38'625        |       | 60.00 | 23'175   | 48.00                |                      | 12.00          |
| Ð    | FS Brunner    | r Lisa      | 02.08.2045    |                  | 21'812        |       | 60.00 | 13'087   | 60.00                |                      |                |
| ±    | 03.08.2045    |             | 02.08.2060    |                  | 33'414        |       | 60.00 | 20'048   | 60.00                |                      |                |
| Ð    | 03.08.2060    |             | CAP NAT       |                  | 29'907        |       | 60.00 | 17'944   | 60.00                |                      |                |
|      | ſ             | Calculateu  | ır d'aide po  | ur détermine     | r la perte de | souti | en    |          |                      |                      |                |
|      |               | Valeu       | ir des presta | tions en nature  | e             |       |       | 32'178   |                      |                      |                |
|      |               | Parts       | de soutier    | n:               |               |       | 0/    |          |                      |                      |                |
|      |               | / Ré        | duction de so | outien           |               |       | ~     |          |                      |                      |                |
|      |               | Quote       | -part parten  | aire             |               |       |       |          |                      | %                    |                |
|      |               | Quote       | -part Enfant  | Brunner Micha    | ael           |       | %     |          |                      | %                    |                |
|      |               | Quote       | -part Enfant  | Brunner Lisa     |               |       | %     |          |                      | %                    |                |
|      |               | Perte       | de soutien/C  | Quote-part total | le            |       |       |          |                      | %                    |                |
|      |               |             |               |                  |               |       |       | Rep      | rendre An            | inuler               |                |

# 3.5. Graphique

Le graphique permet de vérifier l'évolution du dommage lié à la perte de soutien au regard de la tenue du ménage (dommage domestique) :

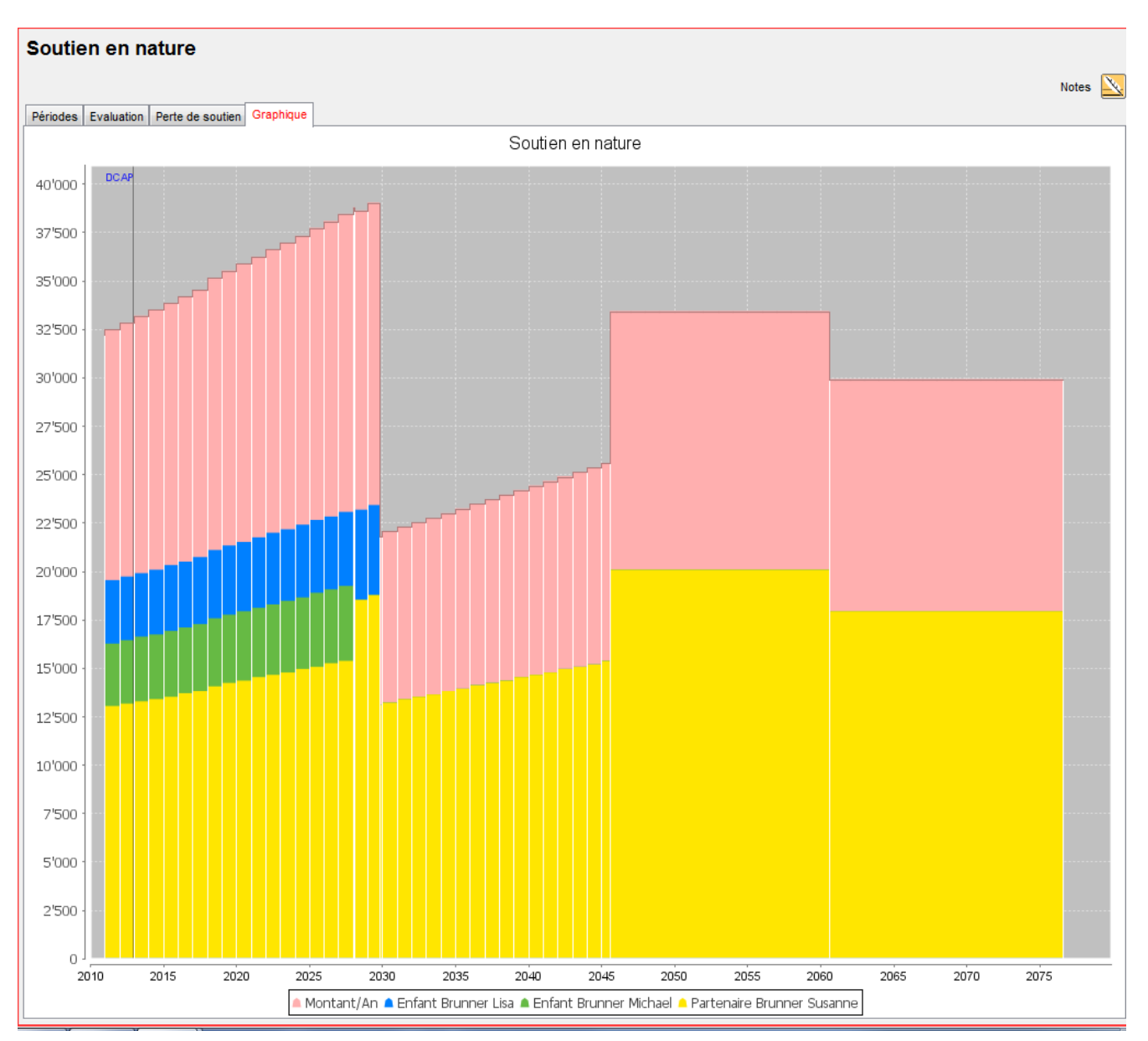

## 4. Prestations d'assurance

#### 4.1. Aide à la saisie pour les rentes de survivants

Ici, vous pouvez recourir à l'aide à la saisie. C'est un outil très efficace pour établir la liste des prestations de l'AVS. Les rentes sont calculées sur la base du revenu annuel moyen déterminant (RAMD). Ne pas confondre le RAMD avec le revenu de l'activité lucrative. Le RAMD comprend, d'une part, la moyenne du revenu de l'activité lucrative et, d'autre part, les moyennes des bonifications pour tâches éducatives et d'assistance. L'échelle de rentes et le RAMD peuvent s'obtenir via TeleZas3 ou sont précisés dans la décision de l'office AI. Dans cet exemple, le RAMD s'élève à 80 116 CHF pour 2013, et il s'agit de l'échelle de rente 44.

| Rembou                                                                                                    | irse                                               | ment de frais                                                                                        |          |                                                                      | Prestation                                                                  | en capital                                                        |                                                                                    |                                                                       |                |  |
|----------------------------------------------------------------------------------------------------|----------------------------------------------------|----------------------------------------------------------------------------------------------------|----------|----------------------------------------------------------------------|-----------------------------------------------------------------------------|-------------------------------------------------------------------|------------------------------------------------------------------------------------|-----------------------------------------------------------------------|----------------|--|
| Ren                                                                                                    | te (                                               | de veuve                                                                                             |          | Rente                                                                | d'orphelin                                                                  | Brunner Michae                                                    | el 📄 🗌 Rente d                                                                     | orphelin Brunner Lisa                                                 |                |  |
| nsérer graphi                                                                                                 | que                                                | aide de                                                                                              | saisi    | -                                                                    |                                                                             |                                                                   |                                                                                    |                                                                       |                |  |
| ations Grap                                                                                                   | phiq                                               | ue                                                                                                   |          |                                                                      |                                                                             |                                                                   |                                                                                    |                                                                       |                |  |
| de                                                                                                    |                                                    | à                                                                                                    |          | Mois                                                                 | Montant                                                                     |                                                                   | Total                                                                              |                                                                       |                |  |
| 1.2011                                                                                                    | -                                                  | 29.11.2012                                                                                           | -        | 23                                                                   | 1'856                                                                       | Par mois                                                          | <ul> <li>42'688</li> </ul>                                                         |                                                                       |                |  |
| P                                                                                                    | •                                                  | 29.02.2028                                                                                           | -        | 183                                                                  | 1'856                                                                       | Par mois                                                          | • 256'621                                                                          |                                                                       |                |  |
| 3.2028                                                                                                    | -                                                  | 31.10.2029                                                                                           | -        | 20                                                                   | 1'856                                                                       | Par mois                                                          | - 19'985                                                                           |                                                                       |                |  |
| 1.2029                                                                                                    | •                                                  | AVS                                                                                                  | -        | 185                                                                  | 1'856                                                                       | Par mois                                                          | <ul> <li>127'524</li> </ul>                                                        |                                                                       |                |  |
|                                                                                                    | •                                                  | DÉCÈS                                                                                                | •        |                                                                      | 2'320                                                                       | Par mois                                                          | - 96'083                                                                           |                                                                       |                |  |
|                                                                                                    |                                                    |                                                                                                    |          |                                                                      |                                                                             |                                                                   |                                                                                    |                                                                       |                |  |
| I aide de sai                                                                                                 | •<br>isie                                          | rente AVS                                                                                            | •        | 0                                                                    |                                                                             | Par mois                                                          | •]                                                                                 |                                                                       | -2             |  |
| I aide de sai<br>ate de naissa<br>Aperçu<br>(e) total ()                                                      | •<br>isie<br>anci                                  | e rente AVS<br>e 03.08.1980                                                                          | •<br>D   | 0<br>ate du décès<br>ulement ména;                                   | 15.12.201                                                                   | Par mois                                                          | aptaisation 30.11.2                                                                | 012                                                                   | یے<br>۱ 🖬 ۱    |  |
| I aide de sai<br>ate de naissa<br>Aperçu                                                                      | <ul> <li>isie</li> <li>ance</li> <li>se</li> </ul> | e 03.08.1980<br>sulement gain (<br>à                                                                 | •<br>•   | 0<br>ate du décès<br>ulement ména;<br>Mois                           | 15.12.201<br>90<br>Rente                                                    | Par mois Date de c de veuve                                       | apitalisation 30.11.2<br>Rente d'orphelin<br>Brunner Michael                       | 012<br>Rente d'orphelin<br>Brunner Lisa                               | Total          |  |
| I aide de sai<br>ate de naissa<br>Aperçu<br>(e) total<br>de<br>01.01.2011                                     | •<br>isie<br>anco                                  | e conte AVS<br>e 03.08.1980<br>tulement gain (<br>à<br>29.11.2012                                    | D<br>Set | 0<br>ate du décès<br>ulement ména;<br>Mois<br>23                     | 15.12.201                                                                   | Par mois Date de c de veuve 11856.00                              | apitalisation 30.11.2<br>Rente d'orphelin<br>Brunner Michael<br>928.00             | 012<br>Rente d'orphelin<br>Brunner Lisa<br>928.00                     | Total          |  |
| I aide de sai<br>ate de naissa<br>Aperçu<br>(e) total<br>(de)<br>01.01.2011<br>DCAP                           | ▼<br>isie<br>anot<br>sto                           | e rente AVS<br>e 03.08.1980<br>tulement gain (<br>à<br>29.11.2012<br>29.02.2028                      | D set    | 0<br>ate du décès<br>ulement ména;<br>Mois<br>23<br>183              | 15.12.201                                                                   | Par mois 0 Date de c de veuve 11856.00 11856.00                   | Apitalisation 30.11.2      Rente d'orphelin Brunner Michael     928.00      928.00 | 012<br>Rente d'orphelin<br>Brunner Lisa<br>928.00<br>928.00           | Total 85'376.0 |  |
| I aide de sai<br>ate de naissa<br>Aperçu<br>@ total<br>de<br>01.01.2011<br>DCAP<br>01.03.2028                 | isie                                               | e o3.08.1980<br>e o3.08.1980<br>eulement gain<br>à<br>29.11.2012<br>29.02.2028<br>31.10.2029         | •<br>D   | 0<br>ate du décès<br>ulement ména;<br>Mois<br>23<br>183<br>20        | 15.12.2011                                                                  | Par mois 0 Date de c de veuve 11856.00 11856.00                   | Aptaisation 30.11.2      Rente d'orphelin Brunner Michael     928.00     928.00    | 012<br>Rente d'orphelin<br>Brunner Lisa<br>928.00<br>928.00<br>928.00 | Total          |  |
| I aide de sai<br>ate de naissa<br>Aperçu<br>(e) total<br>(c)<br>101.2011<br>(CAP)<br>01.03.2028<br>01.11.2029 | isie                                               | e conte AVS<br>e 03.08.1980<br>sulement gain<br>29.11.2012<br>29.02.2028<br>31.10.2029<br>14.03.2045 | D Set    | 0<br>ate du décès<br>ulement ména;<br>Mois<br>23<br>183<br>20<br>185 | 15.12.2011           9°           Rente           8           0           5 | Par mois 0 Date de c de veuve 11856.00 11856.00 11856.00 11856.00 | Aptaisation 30.11.2 Rente d'orphelin Brunner Michael     928.00     928.00         | 012<br>Rente d'orphelin<br>Brunner Lisa<br>928.00<br>928.00<br>928.00 | Total          |  |

## 4.2. Saisie manuelle

L'AVS verse une rente de veuve et deux rentes d'orphelin. Ces trois rentes de survivants prennent effet le 1.1.2011. La veuve percevra une rente de 1856 CHF jusqu'à l'âge de 64 ans (retraite). Le fils, Michael, percevra la rente d'orphelin de 928 CHF jusqu'au 29.2.2018 (20<sup>e</sup> anniversaire) et sa sœur, Lisa, jusqu'au 31.10.2029 (20<sup>e</sup> anniversaire). Dans cet exemple, l'imputation est identique pour toutes les périodes par poste de dommage.

| AVS                                                                              |   |            |       |                                                           |         |              |                             |  |
|----------------------------------------------------------------------------------|---|------------|-------|-----------------------------------------------------------|---------|--------------|-----------------------------|--|
| Remboursement de frais Rente de veuve                                            |   |            | Rente | Prestation en capital<br>Rente d'orphelin Brunner Michael |         |              | nte d'orphelin Brunner Lisa |  |
| insérer graphique aide de saisie                                                 |   |            |       |                                                           |         |              |                             |  |
| Prestations Graphique                                                            |   |            |       |                                                           |         |              |                             |  |
| de                                                                               |   | à          |       | Mois                                                      | Montant |              | Total                       |  |
| 01.01.2011                                                                       | - | 29.11.2012 | •     | 23                                                        | 1'856   | Par mois 🛛 👻 | 42'688                      |  |
| DCAP                                                                             | • | 29.02.2028 | •     | 183                                                       | 1'856   | Par mois 🗸 🗸 | 256'621                     |  |
| 01.03.2028                                                                       | • | 31.10.2029 | -     | 20                                                        | 1'856   | Par mois 👻   | 19'985                      |  |
| 01.11.2029                                                                       | - | AVS        | -     | 185                                                       | 1'856   | Par mois 👻 🔻 | 127'524                     |  |
| AVS                                                                              | • | DÉCÈS      | -     |                                                           | 2'320   | Par mois 👻   | 96'083                      |  |
|                                                                                  | - |            | -     | 0                                                         |         | Par mois 👻 🔻 |                             |  |
|                                                                                  |   |            |       |                                                           |         |              |                             |  |
| Supprimer ligne                                                                  |   |            |       |                                                           |         |              |                             |  |
| Fin de l'imputabilité : CAP DÉCÈS                                                |   |            |       |                                                           |         |              |                             |  |
| de même nature                                                                   |   |            |       |                                                           |         |              |                             |  |
| Imputation à Provenant du gain 🔹 🗍 Imputation identique pour toutes les périodes |   |            |       |                                                           |         |              |                             |  |

## 5. Responsabilité civile

En responsabilité civile, la part de responsabilité peut être déterminée. En outre, l'utilisateur peut choisir entre le droit préférentiel et la répartition proportionnelle, plus rare.

| Responsabilité civile        |                                                                                                    |  |  |  |
|------------------------------|----------------------------------------------------------------------------------------------------|--|--|--|
| Part de responsabilité 100.0 | 0 % par poste de dommage                                                                                                    |  |  |  |
| Oroit préférentiel           | Droit préférentiel du lésé envers l'assureur<br>à l'indemnisation de l'ensemble de son dommage.                                |  |  |  |
| Répartition proportionnelle  | Répartition proportionnelle de la créance en responsabilité civile<br>en foction de la part de responsabilité dans le dommage. |  |  |  |
| Cause de responsabilité      |                                                                                                    |  |  |  |

## 6. Capitalisation

Dans le menu déroulant «Capitalisation», vous pouvez déterminer le taux de capitalisation. En outre, vous pouvez également déterminer la date de capitalisation (comme pour les données de base). Pour le soutien en espèce (tiré d'une activité lucrative) et le soutien en nature (lié à la tenue du ménage), vous pouvez sélectionner les tables correspondantes (activité ou mortalité). Vous pouvez également déterminer la déduction pour probabilité de remariage.

| Capitalisation                                                                                                    |
|----------------------------------------------------------------------------------------------------|
| Taux de capitalisation<br>Taux de l'escompte pour le calcul avec des facteurs 3.50 %                                                                                                    |
| Date de capitalisation       Date de capitalisation       30.11.2012       Déduction en %   Déterminer                                                                                                    |
| Soutien tiré d'une activité lucrative         Provenant du gain:       Activité ▼         Image: Provenant de rentes:       Mortalité ▼         Image: Provenant de rentes:       Image: Provenant de rentes: |
| Soutien tiré de la tenue du ménage<br>Soutien en nature: Activité Tâge de                                                                                                    |
| Personnes soutenues<br>La durée de soutien concernant des personnes soutenues est définis dans les masques de saisie.                                                                                         |
| Déduction pour probabilité remariage<br>Déduction en % 3.00 remariage de veufs/veuves                                                                                                    |

## 7. Intérêts

L'option de menu « Intérêts » vous permet d'indiquer si le calcul doit ou non tenir compte d'intérêts compensatoires ou d'intérêts de recours.

| ntérêts                                                                                                    |                                                                                                    |
|----------------------------------------------------------------------------------------------------|----------------------------------------------------------------------------------------------------|
| Intérêts compensatoires                                                                                                    |                                                                                                    |
| ☑ Tenir compte des intérêts du dommage dans le calcul                                                                                                    | jusqu'á: DCAP ←                                                                                                    |
| Intérêts de recours                                                                                                    |                                                                                                    |
| ☑ Tenir compte des intérêts de recours dans le calcul                                                                                                    | jusqu'á: DCAP 👻                                                                                                    |
| Cours des intérêts                                                                                                    |                                                                                                    |
| Les intérêts jusqu'au jour de la capitalisation s'affichent pour ch<br>intérêts dès la capitalisation sont calculés sur le montant total d<br>des intérêts passés) et affichés sous Résultats / Dommage tota | haque poste du dommage sous Résultat / Intérêts. Les<br>lû au jour de la capitalisation (sans prise en compte<br>al / Aperçu. |

## 8. Résultats

## 8.1. Prestations d'assurance et prise en compte

Au point «Prise en compte» du menu déroulant, vous constatez que des prestations AVS à hauteur de 679 684 CHF peuvent être imputées au titre de perte de soutien.

| _               |                                              |                  |                  |         |  |  |
|-----------------|----------------------------------------------|------------------|------------------|---------|--|--|
| Prise en compte |                                              |                  |                  |         |  |  |
| [               | AVS LAA PP LAAC AMai AM Autres               |                  |                  |         |  |  |
|                 |                                              | Dommage<br>passé | Dommage<br>futur | Total   |  |  |
|                 | Provenant du gain                            | 70'662           | 609'022          | 679'684 |  |  |
|                 | Provenant de rentes                          |                  |                  |         |  |  |
|                 | Montant concret                              |                  |                  |         |  |  |
|                 | Soutien en nature                            |                  |                  |         |  |  |
|                 | Autre dommage                                |                  |                  |         |  |  |
|                 | Tort moral                                   |                  |                  |         |  |  |
|                 |                                              |                  |                  |         |  |  |
|                 |                                              |                  |                  |         |  |  |
|                 | Total recours                                | 70'662           | 609'022          | 679'684 |  |  |
|                 | J. Paiement d'acomptes                       |                  |                  |         |  |  |
|                 | Solde du montant                             |                  |                  | 679'684 |  |  |
|                 | Prestations d'assurance non prises en compte |                  |                  |         |  |  |
|                 |                                              |                  |                  |         |  |  |

# 8.2. Intérêts de recours

Nous devons aussi établir le niveau des intérêts de recours :

| Intérêts de recours |                         |       |
|---------------------|-------------------------|-------|
| AVS                 | Intérêts de recours     | 3'416 |
|                     | ./. Intérêts d'acomptes |       |
|                     | Intérêts dus            | 3'416 |
| LAA                 | Intérêts de recours     | 2'671 |
|                     | ./. Intérêts d'acomptes |       |
|                     | Intérêts dus            | 2'671 |
| BV                  | Intérêts de recours     |       |
|                     | ./. Intérêts d'acomptes |       |
|                     | Intérêts dus            |       |
| LAAC                | Intérêts de recours     |       |
|                     | ./. Intérêts d'acomptes |       |
|                     | Intérêts dus            |       |
| AMal                | Intérêts de recours     |       |
|                     | ./. Intérêts d'acomptes |       |
|                     | Intérêts dus            |       |
| AM                  | Intérêts de recours     |       |
|                     | ./. Intérêts d'acomptes |       |
|                     | Intérêts dus            |       |
| Autres              | Intérêts de recours     |       |
|                     | ./. Intérêts d'acomptes |       |
|                     | Intérêts dus            |       |
|                     |                         |       |
|                     |                         |       |
|                     |                         |       |
|                     |                         |       |
|                     |                         |       |
|                     |                         |       |
|                     |                         |       |
|                     |                         |       |
| Total intérêts      | Intérêts de recours     | 6'087 |
|                     | ./. Intérêts d'acomptes |       |
|                     | Intérêts dus            | 6'087 |

# 9. Calcul du recours

Nous pouvons donc facturer les prétentions récursoires suivantes :

Prestations AVS679 684 CHFIntérêts de recours3416 CHFTotal683 100 CHF

Octobre 2013 / Scz